### PA-3326 投影機 安卓系統 簡易說明書

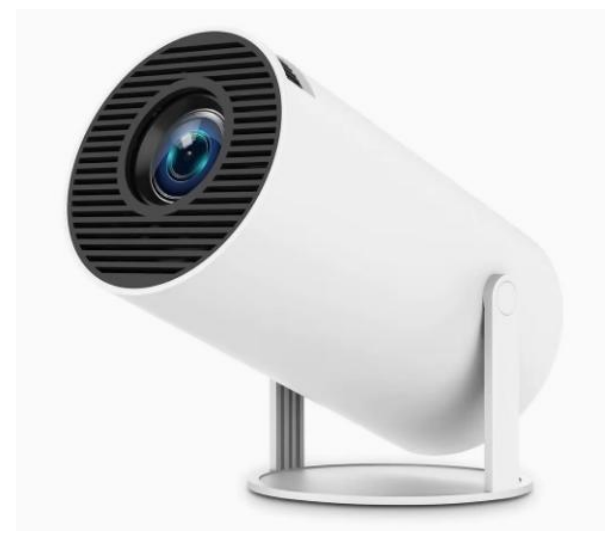

本機器帶有安卓系統。

使用前,請將遙控器安裝好電池後,再進行操作。

# 使用方法:

1. 插好電源線
2. 長按電源鍵開機,即可投影,使用遙控器操作

# 接孔:

電源鍵 HDMI 輸入孔 耳機孔 USB.....可接 USB 隨身碟或滑鼠,可透過 USB 安裝 APK 檔案 電源線孔

開機時,可能是英文介面,請遙控器操作按 Settings-Device Preferences-Language-中文(繁體),即繁體中文介面。

# 主畫面:

-.Netflix

**二.**Youtube

三.Google Play.....可登錄後, PLAY 商店-應用程式類別-工具-安裝 Gboard、PLAY 商店-應用程式類別-娛樂-安裝 Disney+

四.我的應用:投屏、設定、AirPin(PRO)、AirScreen、CHIHI應用商店、Chrome、ClearMemory、ConsoleCenter、 eHomeMediaCenter、Netflix、Play商店、YouTube

五. 設置:網路和網際網路(可連接 2.4G、5G 的 WIFI)、Bluetooth、梯形校正、應用程式、裝置偏好設定

六.文件:Image、File、Audio、Video

七.HDMI

八.+添加

### 恢復原廠設定方法:

設置-裝置偏好設定-關於-恢復原廠設定-恢復原廠設定-全部清除

### 系統規格:

CPU:1.5GHz Rockchip RK3326 四核心 64 位元 GPU:Mali-G31 安卓版本:11 解析度:1024x600 RAM:1+16G 設定-裝置偏好設定-儲存空間-總空間 16GB,設定-裝置偏好設定-關於-內存顯示 2GB

# 規格:

LCD 投影機 Power:AC100<sup>~</sup>240V Lamp:LED 手動旋轉調整對焦 遙控器電池:AAAx2 顆 無線同屏:支援 Airplay、Micracast 帶安卓系統:支援 WIFI:可連接 2.4G、5G 的 WIFI USB 可安裝 APK:支援 藍牙:支援